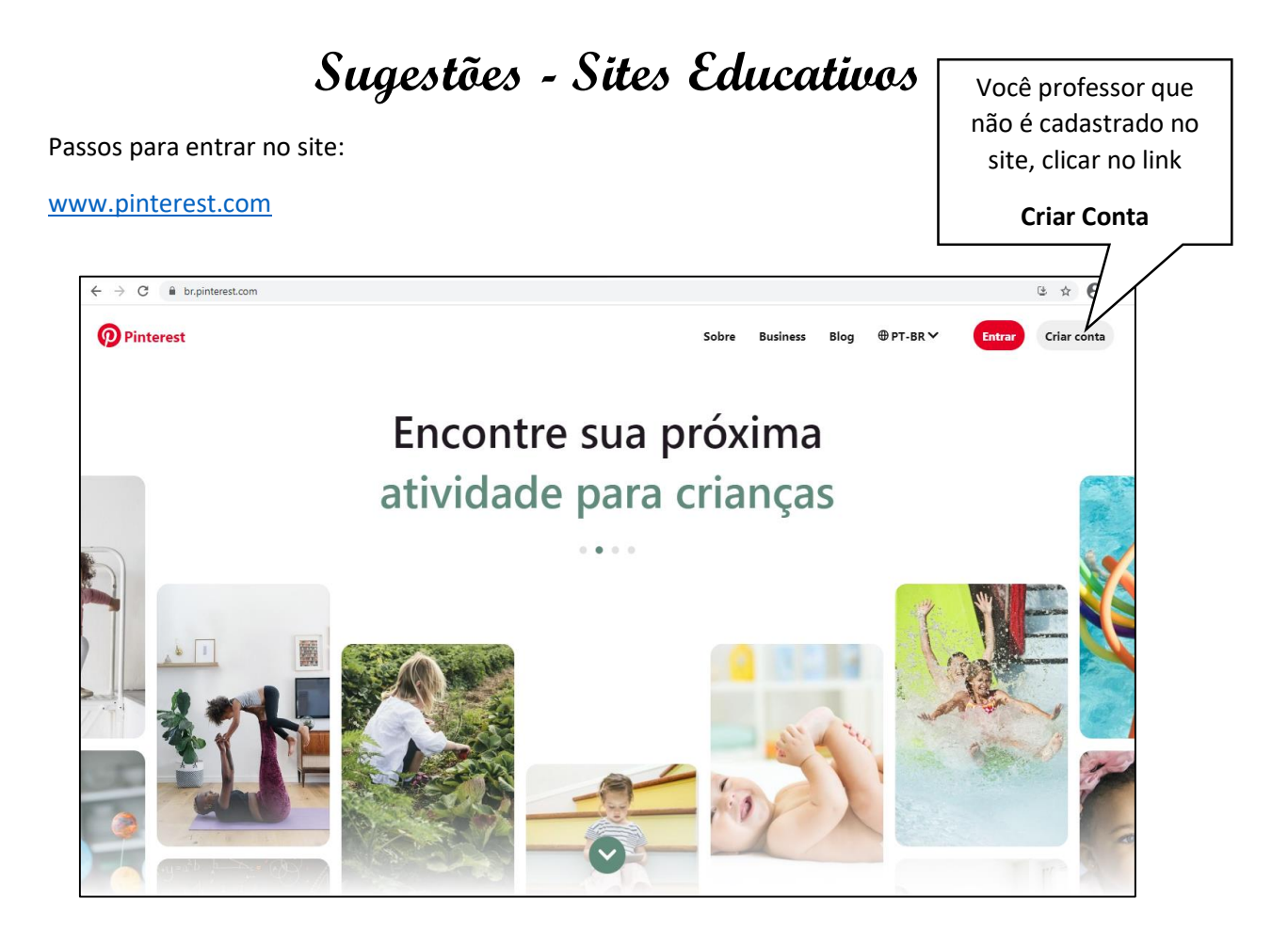

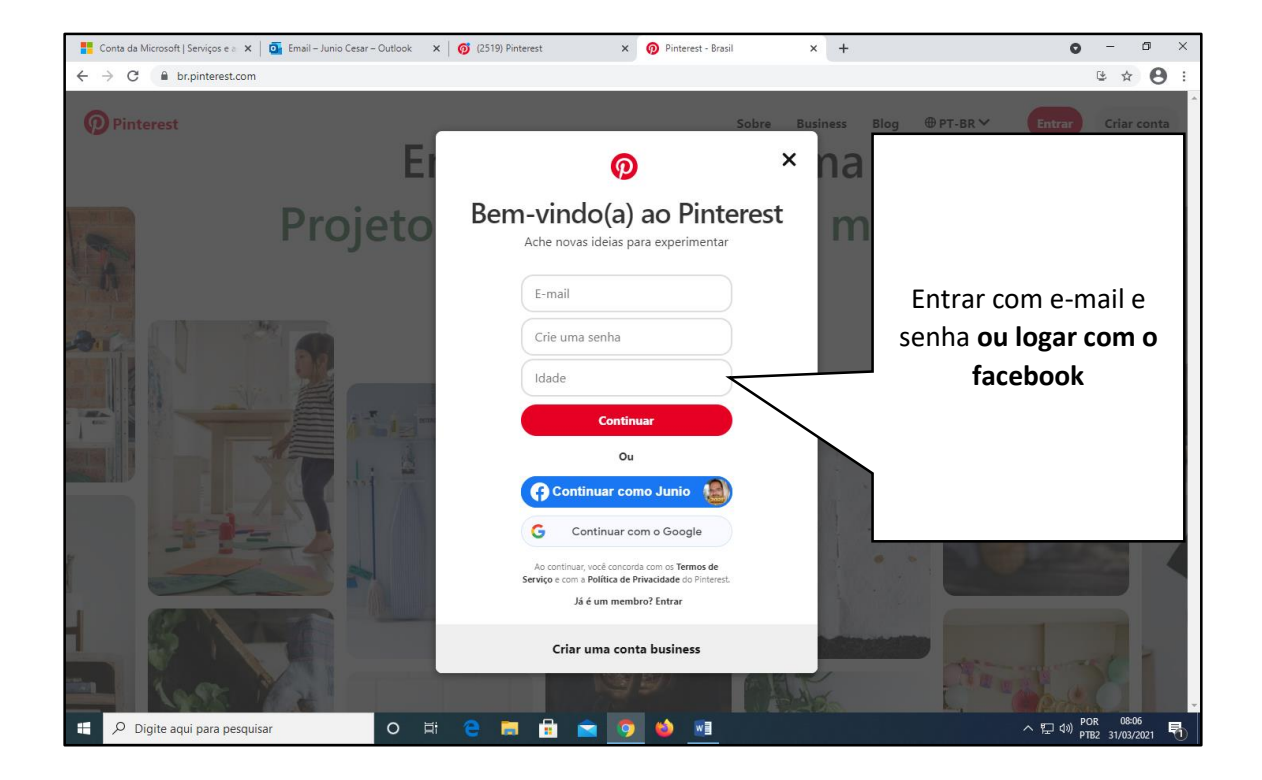

![](_page_1_Picture_0.jpeg)

Todas as atividades podem ser copiadas no Word e serem editadas.

# Processo:

Clicar em cima da imagem, em seguida clicar com **o botão direito - copiar**. Abra o editor de texto Word e clica com **o botão direito - colar**. Em seguida você poderá editar a imagem.

**Obs**: Para mover a imagem é só clicar em cima, clicar no **menu formatar** e clicar na função "**Quebra de texto automática**", e clicar opção "**Em frente ao Texto**". Em seguida poderá alterar a imagem.

![](_page_1_Picture_5.jpeg)

## www.novaescola.org.br

### www.tempojunto.com

![](_page_2_Picture_1.jpeg)

### www.sae.digital

![](_page_2_Picture_3.jpeg)

www.eduedu.com.br

![](_page_3_Picture_1.jpeg)

www.labedu.org.br

![](_page_3_Picture_3.jpeg)

## www.lunetas.com.br

![](_page_4_Picture_1.jpeg)